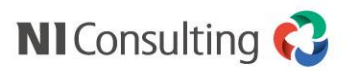

# Sales Force Assistant システム管理者研修

株式会社 NIコンサルティング

ver.2022/2/1

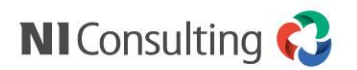

## はじめに

この研修は

# ・弊社コンサルタントによる導入支援を受けられた企業様 ・SFAスタートアップ研修を受講された企業様

を対象として、SFAメニューの基本的な管理設定をお伝えする研修です。

SFAは単にシステムに項目を配置するだけで活用できるシステムではありません。

貴社の業務改善に最適なシステムを構築するにはシステム設定の知識だけではなく、 現状整理、課題解決、システム化といった内容に対応できる知識と経験が必要です。

導入サポートを受けられていない企業様においては はじめに導入サポートをお受けいただくことを強くお勧めいたします。

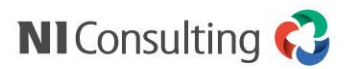

### 動画コンテンツの説明

### しいしん

システム設定画面へのログイン

### TOPページの設定

- 利用メニューの選択、並び替え
- トップページのレイアウト変更、オススメの設定
- トップページ利用機能の設定

### フォームの設定

- ・ 業務別項目設定とレイアウト設定
- ・ レイアウトごとのテンプレート、必須項目の設定
- 登録レイアウト、参照レイアウト
- 情報登録ボタン、情報参照ボタン、関連情報の表示設定、その他のフォーム設定

#### ビューの設定

- 表示設定
- 検索項目

### CSV入力(データ取り込み)

• 顧客情報の取り込み

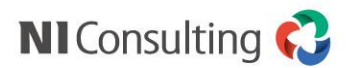

## システム画面へのログインとシステム設定概要

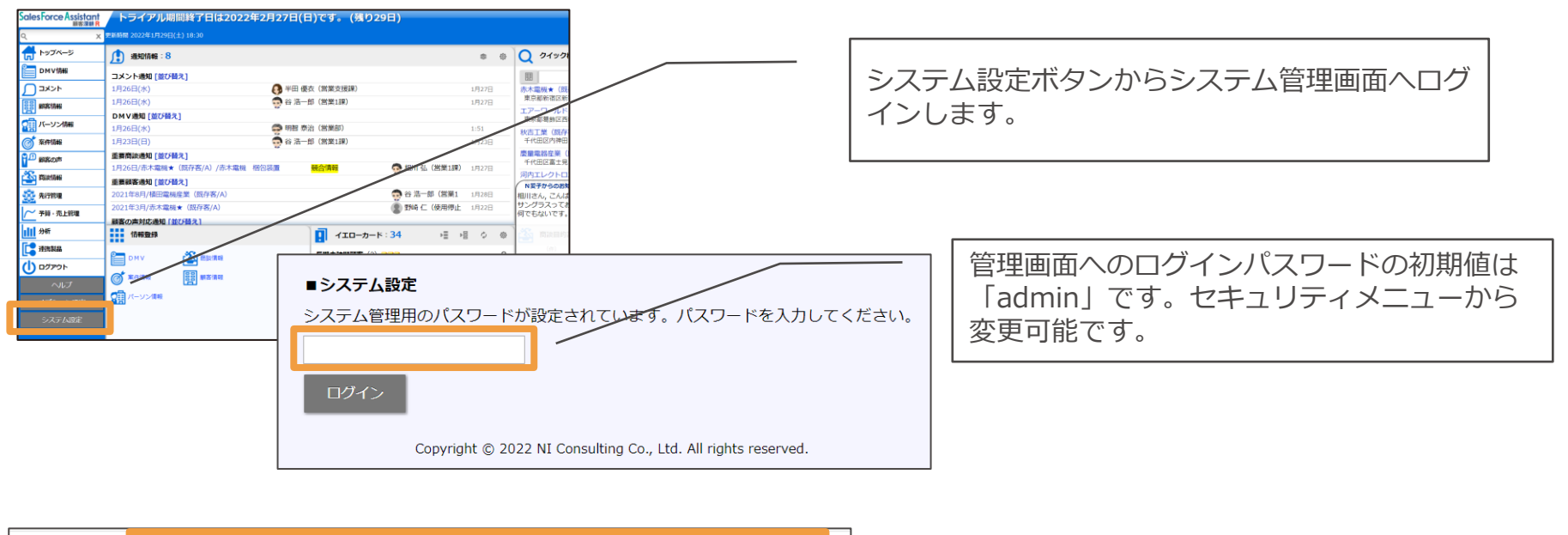

| システム設定 基本設定 セキュリテ                                                                                                    | イ NI Collabo 360 Sales Force Assistant 顧客                                                                                                    | 深耕R Sales Quote Assistant Sales Billing Assistant MapScorer nyoibox 運用管理 |  |  |  |  |  |
|----------------------------------------------------------------------------------------------------|----------------------------------------------------------------------------------------------------|--------------------------------------------------------------------------|--|--|--|--|--|
| 基本協定 > メニューリスト                                                                                                    |                                                                                                    |                                                                          |  |  |  |  |  |
| お知らせ                                                                                                    |                                                                                                    |                                                                          |  |  |  |  |  |
| ジオコーディング                                                                                                    | エラー情報が記録されています。                                                                                                    |                                                                          |  |  |  |  |  |
| -ב=*                                                                                                    |                                                                                                    |                                                                          |  |  |  |  |  |
| 日本設定     日本設定     日本設定     日本設定     日本     日本 | I Collabo 360 Collabo 360 Collabo 3 | uote Assis 📻 Sales Billing Assis 🛞 MapScorer 🚓 nyoibox 🦓 運用管理            |  |  |  |  |  |
|                                                                                                    |                                                                                                    |                                                                          |  |  |  |  |  |
| 基本設定                                                                                                    |                                                                                                    |                                                                          |  |  |  |  |  |
| 全般                                                                                                    | 基本情報                                                                                                    | 会社名や製品ロゴ画像などを設定します。                                                      |  |  |  |  |  |
|                                                                                                    | 使用言語                                                                                                    | 使用する言語と会社標準言語を設定します。                                                     |  |  |  |  |  |
|                                                                                                    | タイムゾーン                                                                                                    | 使用するタイムゾーンと会社標準タイムゾーンを設定します。                                             |  |  |  |  |  |
|                                                                                                    | ロケール                                                                                                    | 使用するロケールと会社標準ロケールを設定します。                                                 |  |  |  |  |  |
|                                                                                                    | 厝法                                                                                                    | 層法の設定をします。                                                               |  |  |  |  |  |

| 「基本設定」「セキュリティ」「運用管理」は  |  |  |  |  |  |  |  |
|------------------------|--|--|--|--|--|--|--|
| 全製品共通共通のメニューです。        |  |  |  |  |  |  |  |
| その他は製品ごとのシステム管理メニューです。 |  |  |  |  |  |  |  |

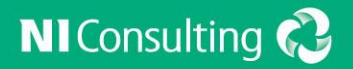

# TOPページの設定

- ・利用メニューの選択、並び替え
- ・トップページのレイアウト変更、オススメの設定
- ・トップページ利用機能の設定

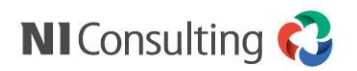

### TOPページの設定

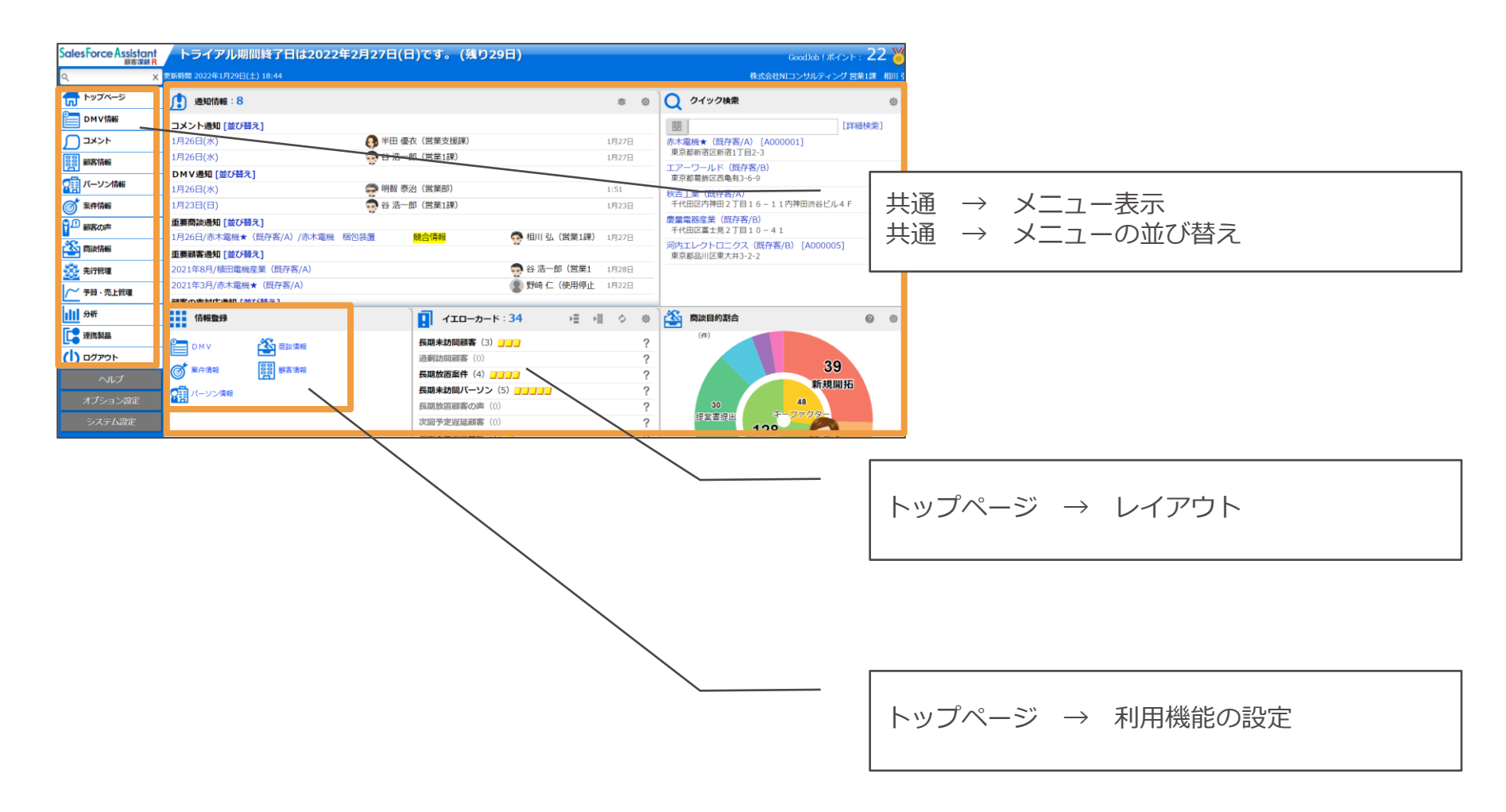

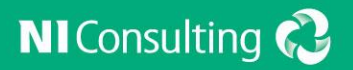

# フォームの設定

- ・業務別項目設定とレイアウト設定
- ・レイアウトごとのテンプレート、必須項目の設定
- ・登録レイアウト、参照レイアウト
- ・情報登録ボタン、情報参照ボタン、関連情報の表示設定、 その他のフォーム設定

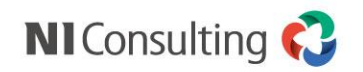

## 業務別項目設定、レイアウト設定について

項目ごとの詳細設定は業務別項目設定。画面配置はレイアウト設定。

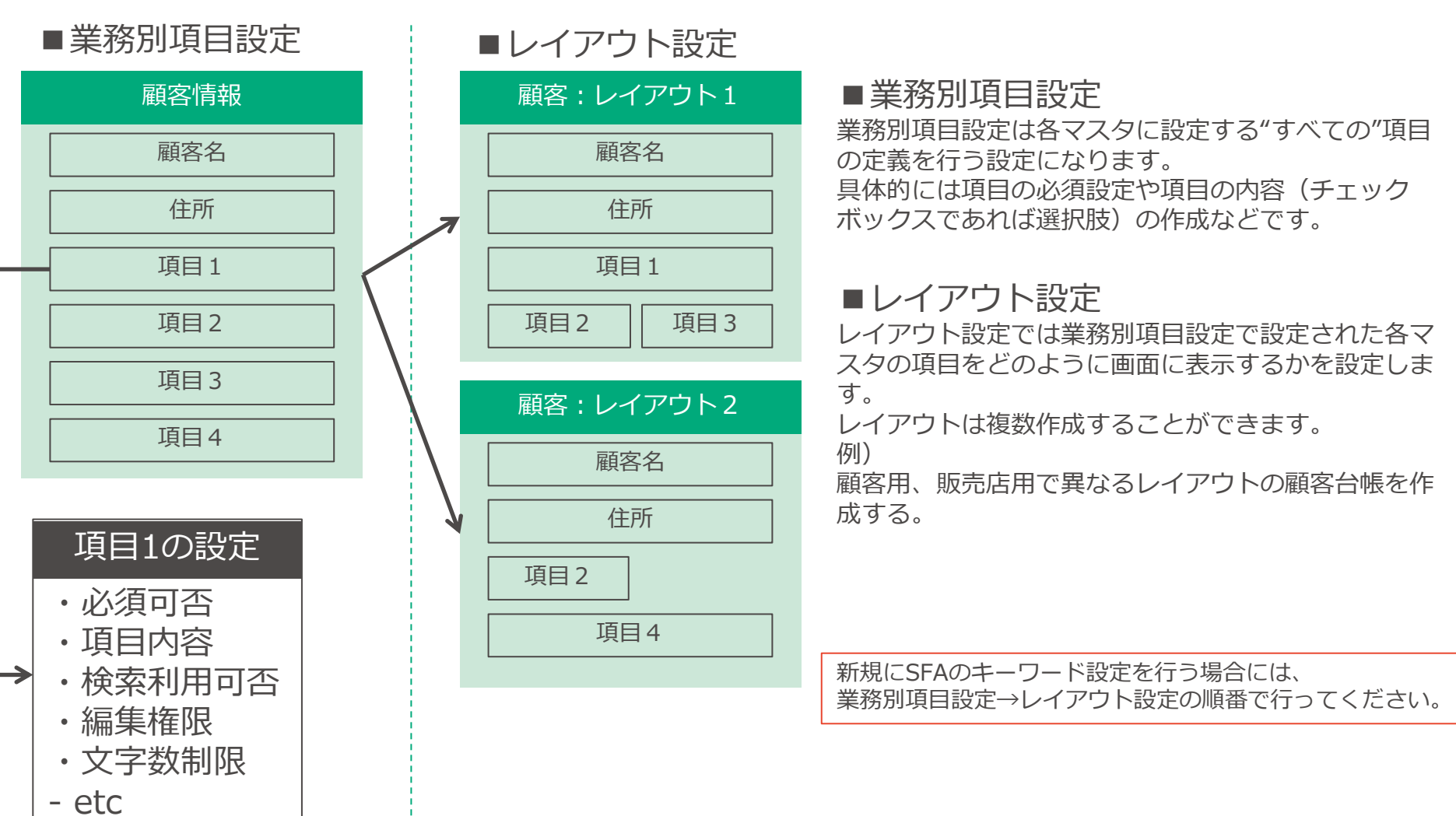

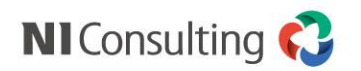

# テンプレートの設定

### ▼商談情報画面の例

| 商談情報(新規登録) [商談情報] | 5              | キャンセル 商談情  | 教情報(新規登録) [簡易商談情報] 😝 キャンセ                          |                            |
|-------------------|----------------|------------|----------------------------------------------------|----------------------------|
| 保存 保存してメール        | ▼ 下書さ 続けて登録    | 経費入力 - 名   | 保存 保存してメール ▼ 下書き 続けて登録 2000年                       |                            |
|                   |                |            |                                                    |                            |
| 王 商談情報            |                | 王彦         | 商談情報                                               | ノオーム設定 $\rightarrow$ レイアワト |
| 予定区分 🗸            | 実績区分           | 実施 □中止     | 予定区分         ▼         実績区分         型実施         □中 |                            |
| 重要度               | ·              |            | 顧客名*                                               |                            |
| 顧客名*              |                |            | 面談者                                                |                            |
| 面談者               |                |            | 商談日* 2022/01/25 ⇔ 19:00 x ↔ ⊗ 東前運知                 |                            |
| 他社面談者             |                |            |                                                    |                            |
| 商時日* 2022/01      |                |            | 白来16年1111134                                       |                            |
|                   |                |            | : 商誌内容                                             |                            |
| 理事有* 宮業1課 /       | 目川弘            |            | ■<br>商誌目約*                                         |                            |
| 同行者               |                |            |                                                    |                            |
| 設備・備品予約           |                |            |                                                    |                            |
|                   |                | ΞĎ         | : 次回の商談予定                                          | ■ テンプレートの作成                |
| 王 案件情報            |                |            | 商談予定日 白 ママクタ 東前通知                                  |                            |
| 案件名               |                | ,          |                                                    | フォーム設定 → 業務別項目設定 → 商談情報    |
|                   |                |            |                                                    | 、   高秋日的   、   詳细記字        |
| II 商談内容           |                | <b>P</b> : | アクションルール □利用しない                                    |                            |
| 商談目的*             | ~ ~            |            |                                                    |                            |
| INJAR206.04       | <b>~</b>       |            |                                                    |                            |
| 商談内容 ● テキスト       | 形式 〇 リッチテキスト形式 |            | KIT KITOCA IV . LEC MALCHAR                        | _     ■ テンプレートの適用          |
|                   |                |            |                                                    |                            |
|                   |                |            |                                                    | ノイーム                       |
| 見槓情報(SQA)         |                |            |                                                    | $\rightarrow$              |
|                   |                |            |                                                    |                            |
|                   |                |            |                                                    |                            |

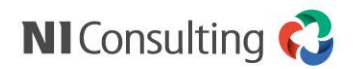

### フォームの設定

レイアウト

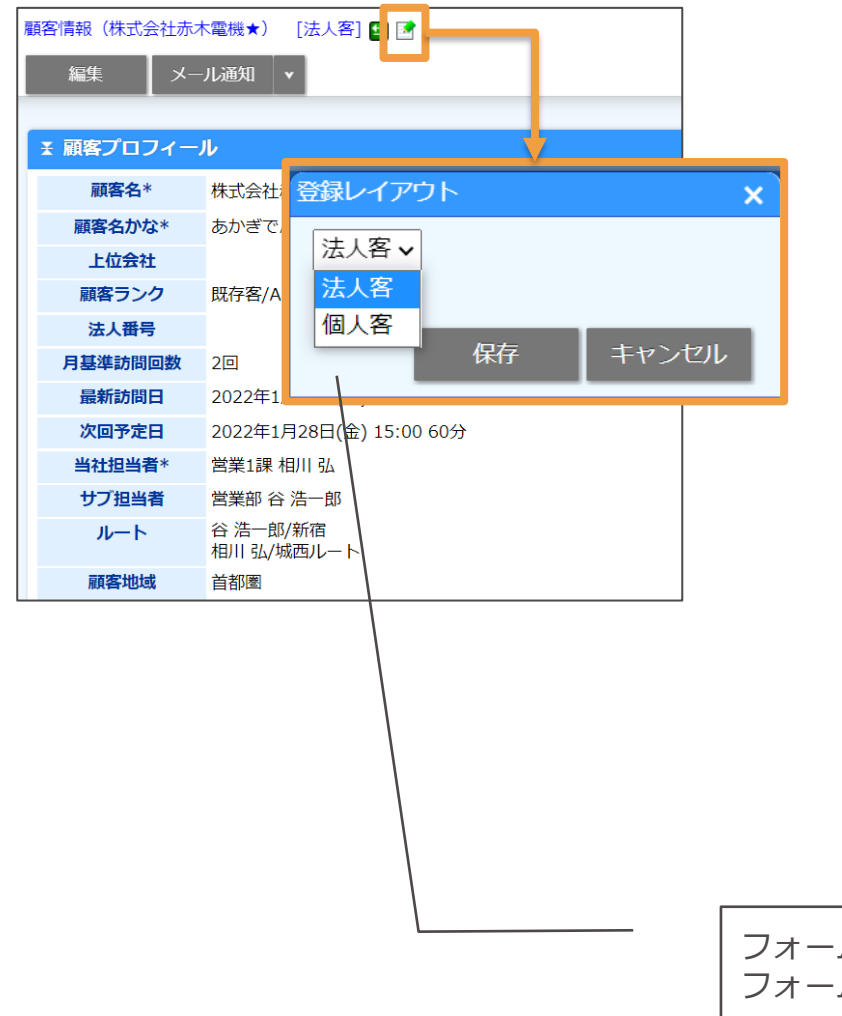

■ フォームに複数レイアウトが設定されている場合について

新規登録時のレイアウトが保存され、登録されたデータを参照する際は保存されたレイアウトで表示されます。

参照するレイアウトを変更したい場合は編集ボタンから変更 します。

■ 登録レイアウト、参照レイアウトの設定

登録レイアウトの設定を行うと部署・社員別に

- ・ レイアウトの利用可否
- レイアウトの初期値

を設定できます。

参照レイアウトの設定を行うと登録時に保存されたレイアウトの設定に関係なく表示するレイアウトを強制的に指定できます。

フォーム設定 → レイアウト →登録レイアウトの個人別一括設定 フォーム設定 → レイアウト →参照レイアウトの個人別一括設定

フォームの設定

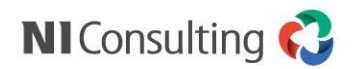

### 情報登録・参照ボタン、関連情報の表示設定、その他のフォーム設定

▼顧客情報参照画面

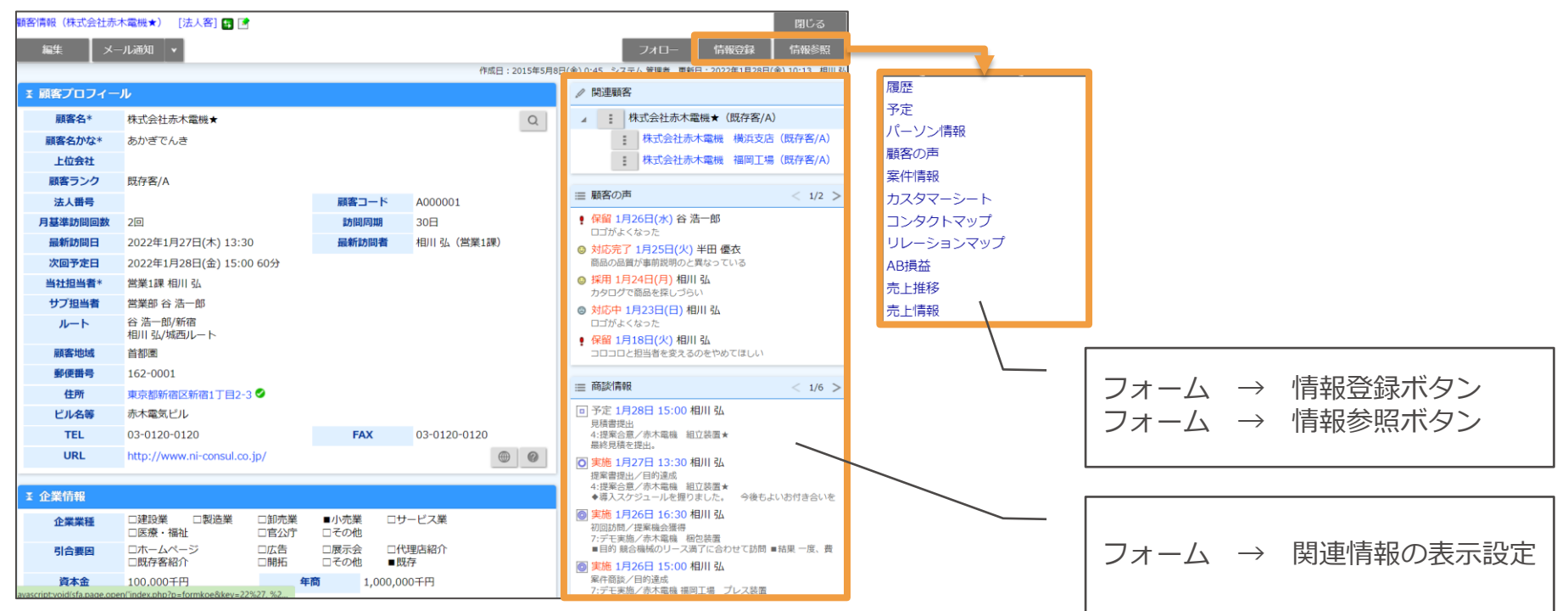

### ▼顧客情報編集画面

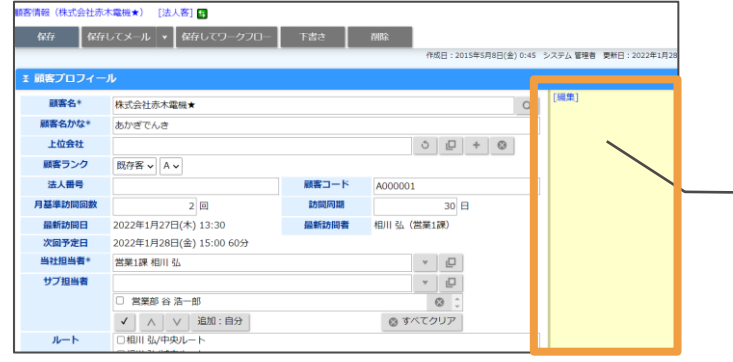

フォーム → その他のフォーム設定 → 入力ヒント

Copyright © NI Consulting CO., LTD. All Rights Reserved.

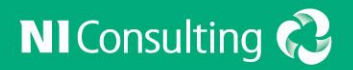

# ビューの設定

・ 表示設定 ・ 検索項目

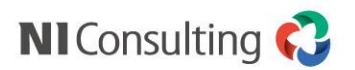

ビューの設定

### ▼商談情報検索画面

| alesForce Assistant<br>願客深耕 R | 商談情報                    |                                            | GoodJob!ポイント:22 🏅       |      |
|-------------------------------|-------------------------|--------------------------------------------|-------------------------|------|
| ۹ x                           | 更新時間 2022年1月29日(土) 19:3 | 2 株式会社N                                    | -<br>ロンサルティング 営業1課 相川   |      |
| 🔂 トップページ                      | 商談検索担当者別部               | 署別 顧客別 顧客ランク別 商談目的別 商談成果別 重要度別 案件別 案       | 件分類別                    |      |
| E DMV情報                       | ターゲットリスト                |                                            |                         |      |
| אכאב 🗋                        |                         | 検索 🗸 デキスト出力 CS                             | V入力 新規登録 🗸              |      |
| 顧客情報                          | 检索条件                    |                                            |                         |      |
| (二) パーソン情報                    | キーワード                   |                                            |                         |      |
| ◎ 案件情報                        |                         | ※キーワード検索では以下のデータは検索できません。日付データや数値データ(自由項   | $  E_{2} - \rightarrow$ | 表示設定 |
| 1 顧客の声                        | 担当者                     |                                            |                         |      |
| 🏠 商談情報                        |                         | 社員 🗸 🗖 😒                                   | ~                       |      |
| 🔆 先行管理                        |                         |                                            |                         |      |
| 子算・売上管理                       |                         | 日付狭案 ◆  2021/01/30   圖   ~  2022/01/29   圖 |                         |      |
| 分析                            | 顧客名かな(最新)               |                                            | · · · ·                 |      |
| <u></u>                       |                         |                                            | <u> </u>                |      |
|                               |                         | $\backslash$                               |                         |      |
|                               |                         |                                            |                         |      |
|                               |                         |                                            |                         |      |
|                               |                         |                                            | ビュー →                   | 検索項目 |
|                               |                         |                                            |                         |      |

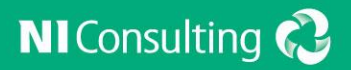

# CSV入力

・顧客情報の取り込み

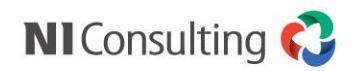

# **CSV入力**

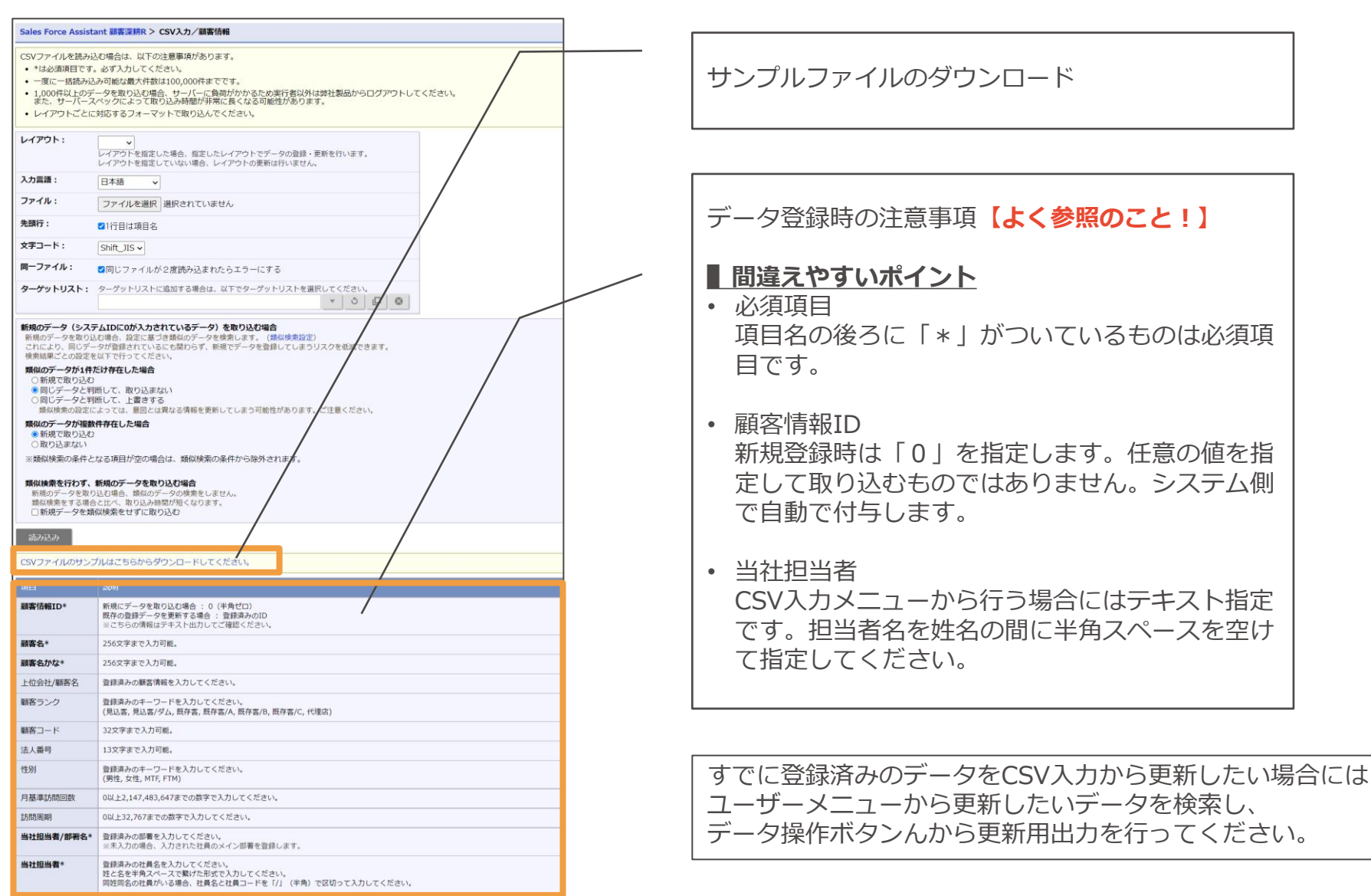

Copyright © NI Consulting CO.,LTD. All Rights Reserved.